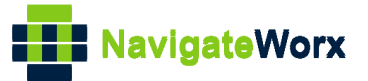

# NR500 Series Industrial Cellular VPN Router

# **Application Note 026**

### Multi-VRRP Between NR500 Series Routers

Version: Date: Status:

V1.0.0 2018/10/10 Confidential

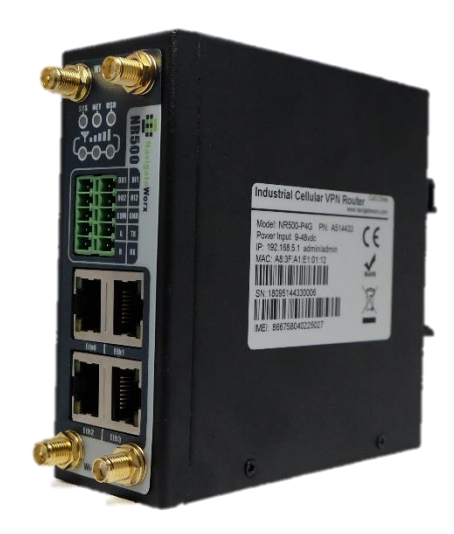

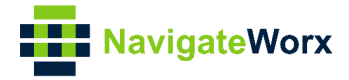

### **Directory**

| 1. Introduction                    | 3  |
|------------------------------------|----|
| 1.1 Overview                       | 3  |
| 1.2 Compatibility                  | 3  |
| 1.3 Version                        | 3  |
| 1.4 Corrections                    | 3  |
| 2. Topology                        | 4  |
| 3. Configuration                   | 5  |
| 3.1 R1 Master Router Configuration | 5  |
| 3.2 R3 Master Router Configuration | 6  |
| 3.3 R2 Backup Router Configuration | 7  |
| 3.4 PC Configuration               | 9  |
| 4. Test                            | 11 |

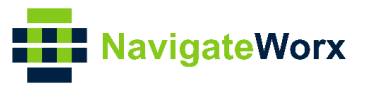

### 1. Introduction

### 1.1 Overview

This document contains information regarding the configuration and use of Multi-VRRP between NR500 series routers.

This guide has been written for use by technically competent personnel with a good understanding of the communications technologies used in the product, and of the requirements for their specific application.

### 1.2 Compatibility

This application note applies to: **Models Shown:** NR500 series. **Firmware Version:** V1.0.0 (930.3) or newer **Other Compatible Models:** None

#### 1.3 Version

Updates between document versions are cumulative. Therefore, the latest document will include all the content of previous versions.

| Release Date | Doc. Version | Firmware Version | Change Description |
|--------------|--------------|------------------|--------------------|
| 2018/10/10   | V1.0.0       | V1.0.0(930.3)    | First released     |
|              |              |                  |                    |

#### 1.4 Corrections

Appreciate for corrections or rectifications to this application note, and if any request for new application notes please email to: **support@navigateworx.com** 

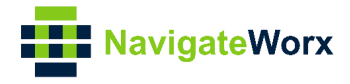

## 2. Topology

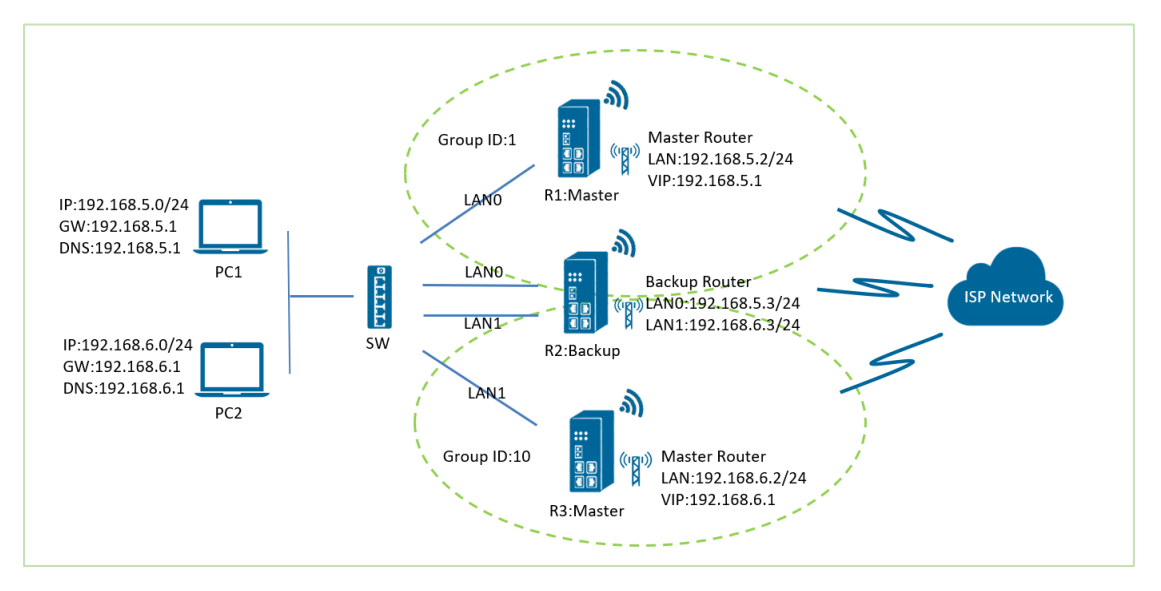

- 1. R1 and R3 runs as VRRP Master router. R2 runs as VRRP Backup router. Both of them connect to Internet with SIM card.
- 2. R1 establish VRRP with R2 via LAN0 interface. R3 establish VRRP with R2 via LAN1 interface.
- 3. PC1 communicate with Internet via R1 Master router in normal case. If R1 Master router is down, PC1 will switchover to R2 Backup router to Internet. If R1 Master router up again, then PC1 will switch back to R1 Master router to Internet.
- 4. PC2 communicate with Internet via R3 Master router in normal case. If R3 Master router is down, PC2 will switchover to R2 Backup router to Internet. If R3 Master router up again, then PC2 will switch back to R3 Master router to Internet.

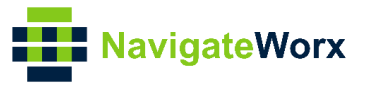

## 3. Configuration

#### 3.1 R1 Master Router Configuration

1. Go to Link **Management>Ethernet>LAN**, to specify the LANO information like below.

| LAN Settings     |               |               |   |
|------------------|---------------|---------------|---|
| General Settings |               |               |   |
| _                | Index         | 1             |   |
|                  | Interface     | LANO          | • |
|                  | IP Address    | 192.168.5.2   |   |
|                  | Netmask       | 255.255.255.0 |   |
|                  | MTU           | 1500          |   |
| DHCP Settings    |               |               |   |
|                  | Enable        |               |   |
|                  | Mode          | Server        | • |
|                  | IP Pool Start | 192.168.5.4   |   |
|                  | IP Pool End   | 192.168.5.10  |   |
|                  | Netmask       | 255.255.255.0 |   |
|                  | Lease Time    | 120           |   |
|                  | Gateway       | 192.168.5.1   |   |
|                  | Primary DNS   | 192.168.5.1   |   |
| Se               | econdary DNS  |               |   |
|                  | WINS Server   |               |   |
|                  |               |               |   |

2. Go to Network>VRRP>VRRP, Click the Edit button of VRRP, like below:

| NavigateWorx |                      |       |         |           |                   |          |          |                    |  | Login: admin<br>Reboot | Logout |   |
|--------------|----------------------|-------|---------|-----------|-------------------|----------|----------|--------------------|--|------------------------|--------|---|
|              | Overview             | VRR   | VRP     |           |                   |          |          |                    |  |                        |        |   |
|              | Link Management      | VRRP  | Network | Settings  |                   |          |          |                    |  |                        |        |   |
|              | Industrial Interface | Index | Enable  | Interface | Virtual Router ID | Priority | Interval | Virtual IP Address |  |                        |        | Ð |
|              |                      |       |         |           |                   |          |          |                    |  |                        |        |   |

3. Configure VRRP like below picture:

| VRRP                  |             |      |       |
|-----------------------|-------------|------|-------|
| VRRP Network Settings |             |      |       |
| Index                 | 1           |      |       |
| Enable                |             |      |       |
| Interface             | LAN0 v      |      |       |
| Virtual Router ID     | 1           |      |       |
| Authentication Type   | None •      | ?    |       |
| Priority              | 120         |      |       |
| Interval              | 1           |      |       |
| Virtual IP Address    | 192.168.5.1 |      |       |
|                       |             | Save | Close |

5. Click Save>Apply.

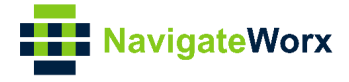

### 3.2 R3 Master Router Configuration

1. Go to Link **Management>Ethernet>Port Assignment**, click the Index2 to assign the LAN1 to ETH1, click Save>Apply.

| NovigotoV                    | Nam       |          |              |        |      |      | Login: adm | in     |  |
|------------------------------|-----------|----------|--------------|--------|------|------|------------|--------|--|
| Navigatev                    | VOIX      |          |              |        |      |      | Reboot     | Logout |  |
| Overview                     | Status    | Por      | t Assignment | LAN    |      |      |            |        |  |
| Link Management              | General S | Settings |              |        |      |      |            |        |  |
| Connection Manager           | Index     | Port     | Interface    |        |      |      |            |        |  |
| <ul> <li>Ethernet</li> </ul> | 1         | Eth0     | LAN0         |        |      |      |            |        |  |
| WiFi                         | 2         | Eth1     | LAN0         |        |      |      |            |        |  |
| Port Setting                 | S         |          |              |        |      |      |            |        |  |
| General Sett                 | tings     |          |              |        |      |      |            |        |  |
|                              |           |          |              | Index  | 2    |      |            |        |  |
|                              |           |          |              | Port   | Eth1 | 7    |            |        |  |
|                              |           |          | Int          | erface | LAN1 | •    |            |        |  |
|                              |           |          |              |        |      | Save |            | Close  |  |

2. Go to Link **Management>Ethernet>LAN**, to specify the LAN1 information like below.

| LAN Settings     |               |               |            |
|------------------|---------------|---------------|------------|
| General Settings |               |               |            |
|                  | Index         | 2             |            |
|                  | Interface     | LAN1 •        | ]          |
|                  | IP Address    | 192.168.6.2   |            |
|                  | Netmask       | 255.255.255.0 |            |
|                  | MTU           | 1500          |            |
| DHCP Settings    |               |               |            |
|                  | Enable        |               |            |
|                  | Mode          | Server •      |            |
|                  | IP Pool Start | 192.168.6.4   |            |
|                  | IP Pool End   | 192.168.6.20  |            |
|                  | Netmask       | 255.255.255.0 |            |
|                  | Lease Time    | 120           |            |
|                  | Gateway       | 192.168.6.1   |            |
|                  | Primary DNS   | 192.168.6.1   |            |
| S                | Secondary DNS |               | ]          |
|                  | WINS Server   |               |            |
|                  |               |               | Save Close |

3. Go to Network>VRRP>VRRP, Click the Edit button of VRRP, like below:

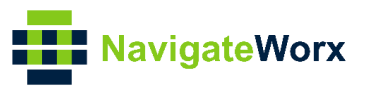

| Navigate             | Norx  |         |           |                   |          |          |                    | Login: admin<br>Reboot | Logout |   |
|----------------------|-------|---------|-----------|-------------------|----------|----------|--------------------|------------------------|--------|---|
| Overview             | VRF   | RP      |           |                   |          |          |                    |                        |        |   |
| Link Management      | VRRP  | Network | Settings  |                   |          |          |                    |                        |        |   |
| Industrial Interface | Index | Enable  | Interface | Virtual Router ID | Priority | Interval | Virtual IP Address |                        |        | Ð |
|                      |       |         |           |                   |          |          |                    |                        |        |   |

4. Configure VRRP like below picture:

| VRRP             |                     |             |  |
|------------------|---------------------|-------------|--|
| VRRP Network Set | tings               |             |  |
|                  | Index               | 2           |  |
|                  | Enable              |             |  |
|                  | Interface           | LAN1 •      |  |
|                  | Virtual Router ID   | 10          |  |
|                  | Authentication Type | None 🔻 🕐    |  |
|                  | Priority            | 120         |  |
|                  | Interval            | 1           |  |
|                  | Virtual IP Address  | 192.168.6.1 |  |
|                  |                     | Save Close  |  |

5. Click Save>Apply.

#### 3.3 R2 Backup Router Configuration

1. Go to Link **Management>Ethernet>Port Assignment**, click the Index2 to assign the LAN1 to ETH1, click Save>Apply.

| NavigateV                     | Vorx      |         |              |        | Login: admin  |   |
|-------------------------------|-----------|---------|--------------|--------|---------------|---|
|                               |           |         |              |        | Reboot Logout |   |
| Overview                      | Status    | Poi     | t Assignment | LAN    |               |   |
| Link Management               | General S | ettings |              |        |               |   |
| Connection Manager            | Index     | Port    | Interface    |        |               |   |
| <ul> <li>Ethernet</li> </ul>  | 1         | Eth0    | LANO         |        |               | Ø |
| WiFi                          | 2         | Eth1    | LAN0         |        |               |   |
| Port Settings<br>General Sett | s<br>ings |         |              |        |               |   |
|                               |           |         |              | Index  | 2             |   |
|                               |           |         |              | Port   | Eth1 •        |   |
|                               |           |         | Int          | erface | LAN1 T        |   |
|                               |           |         |              |        | Save Close    |   |

2. Go to Link **Management>Ethernet>LAN**, click the **Edit button** to add one more LAN1 interface, to specify the LAN0 and LAN1 information like below.

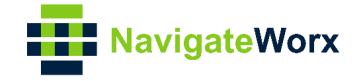

| LAN Settings     |                             |               |            |
|------------------|-----------------------------|---------------|------------|
| General Settings |                             |               |            |
|                  | Index                       | 1             |            |
|                  | Interface                   | LANO          |            |
|                  | IP Address                  | 192.168.5.3   |            |
|                  | Netmask                     | 255.255.255.0 |            |
|                  | MTU                         | 1500          |            |
| DHCP Settings    |                             |               |            |
|                  | Enable                      |               | _          |
|                  | Mode                        | Server        |            |
|                  | IP Pool Start               | 192.168.5.21  |            |
|                  | IP Pool End                 | 192.168.5.200 |            |
|                  | Netmask                     | 255.255.255.0 |            |
|                  | Lease Time                  | 120           |            |
|                  | Gateway                     | 192.168.5.1   |            |
|                  | Primary DNS                 | 192.168.5.1   |            |
| S                | econdary DNS                |               |            |
|                  | WINS Server                 |               |            |
|                  |                             |               | Save Close |
|                  |                             | •             |            |
| LAN Settings     |                             |               |            |
| General Settings |                             |               |            |
|                  | Index                       | 2             |            |
|                  | Interface                   | LAN1          | •          |
|                  | IP Address                  | 192.168.6.3   |            |
|                  | Netmask                     | 255.255.255.0 |            |
|                  | MTU                         | 1500          |            |
| DHCP Settings    |                             |               |            |
|                  | Enable                      |               |            |
|                  | Mode                        | Server        | •          |
|                  | IP Pool Start               | 192.168.6.21  |            |
|                  | IP Pool End                 | 192.168.5.200 |            |
|                  | Netmask                     | 255.255.255.0 |            |
|                  | Lease Time                  | 120           |            |
|                  | Gateway                     | 192.168.6.1   |            |
|                  | Primary DNS                 | 192.168.6.1   |            |
| S                |                             |               |            |
|                  | econdary DNS                |               |            |
|                  | econdary DNS<br>WINS Server |               |            |

- 3. Click Save>Apply.
- 4. Go to Network>VRRP>VRRP, Click the Edit button of VRRP to add double VRRP

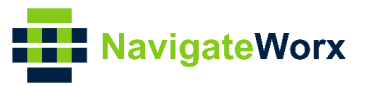

configuration, like below:

| NavigateWorx   |        |       |           |           |                   |          |          |                    | Login: admin<br>Reboot | Logout |  |   |
|----------------|--------|-------|-----------|-----------|-------------------|----------|----------|--------------------|------------------------|--------|--|---|
| Overview       |        | VRF   | RP        |           |                   |          |          |                    |                        |        |  |   |
| Link Manager   | ment   | VRRP  | Network S | Settings  |                   |          |          |                    |                        |        |  |   |
| Industrial Int | erface | Index | Enable    | Interface | Virtual Router ID | Priority | Interval | Virtual IP Address |                        |        |  | Ð |
|                |        |       |           |           |                   |          |          |                    |                        |        |  |   |

5. Configure VRRP on LAN0 and LAN1 like below picture:

| VRRP                     |                                                                                                    |                                                        |                  |
|--------------------------|----------------------------------------------------------------------------------------------------|--------------------------------------------------------|------------------|
| VRRP Network Set         | tings                                                                                                    |                                                        |                  |
|                          | Index                                                                                                    | 1                                                      |                  |
|                          | Enable                                                                                                    |                                                        |                  |
|                          | Interface                                                                                                    | LANO                                                   | <b>v</b>         |
|                          | Virtual Router ID                                                                                                    | 1                                                      |                  |
|                          | Authentication Type                                                                                                    | None                                                   | • ⑦              |
|                          | Priority                                                                                                    | 100                                                    |                  |
|                          | Interval                                                                                                    | 1                                                      |                  |
|                          | Virtual IP Address                                                                                                    | 192.168.5.1                                            |                  |
|                          |                                                                                                    |                                                        | Save Close       |
|                          |                                                                                                    |                                                        |                  |
| VRRP                     |                                                                                                    |                                                        |                  |
| VRRP<br>VRRP Network Set | tinas                                                                                                    |                                                        |                  |
| VRRP<br>VRRP Network Set | <b>tings</b><br>Index                                                                                                    | 2                                                      |                  |
| VRRP VRRP Network Set    | <b>tings</b><br>Index<br>Enable                                                                                                 | 2                                                      |                  |
| VRRP<br>VRRP Network Set | tings<br>Index<br>Enable<br>Interface                                                                                           | 2<br>LAN1                                              |                  |
| VRRP                     | tings<br>Index<br>Enable<br>Interface<br>Virtual Router ID                                                                      | 2<br>LAN1<br>10                                        |                  |
| VRRP<br>VRRP Network Set | tings<br>Index<br>Enable<br>Interface<br>Virtual Router ID<br>Authentication Type                                               | 2<br>LAN1<br>10<br>None                                | -<br>-<br>-<br>- |
| VRRP<br>VRRP Network Set | tings<br>Index<br>Enable<br>Interface<br>Virtual Router ID<br>Authentication Type<br>Priority                                   | 2<br>LAN1<br>10<br>None<br>100                         |                  |
| VRRP<br>VRRP Network Set | tings<br>Index<br>Enable<br>Interface<br>Virtual Router ID<br>Authentication Type<br>Priority<br>Interval                       | 2<br>LAN1       10       100       1                   |                  |
| VRRP<br>VRRP Network Set | tings<br>Index<br>Enable<br>Interface<br>Virtual Router ID<br>Authentication Type<br>Priority<br>Interval<br>Virtual IP Address | 2<br>✓ LAN1 10 None 100 1 192.168.6.1                  |                  |
| VRRP<br>VRRP Network Set | tings<br>Index<br>Enable<br>Interface<br>Virtual Router ID<br>Authentication Type<br>Priority<br>Interval<br>Virtual IP Address | 2<br>LAN1       10       100       1       192.168.6.1 |                  |

6. Click Save>Apply.

### 3.4 PC Configuration

1. Please enable the DHCP on PC1 or configure the static IP on PC1 like below:

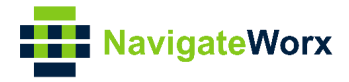

| Internet Protocol Version 4 (TCP/IPv4) Properties                                                                                                    |                     |  |  |  |  |  |
|----------------------------------------------------------------------------------------------------|---------------------|--|--|--|--|--|
| General                                                                                                    |                     |  |  |  |  |  |
| You can get IP settings assigned automatically if your network supports this capability. Otherwise, you need to ask your network administrator for the appropriate IP settings. |                     |  |  |  |  |  |
| Obtain an IP address automatically                                                                                                    |                     |  |  |  |  |  |
| Use the following IP address:                                                                                                    |                     |  |  |  |  |  |
| IP address:                                                                                                    | 192 . 168 . 5 . 20  |  |  |  |  |  |
| Subnet mask:                                                                                                    | 255 . 255 . 255 . 0 |  |  |  |  |  |
| Default gateway:                                                                                                    | 192 . 168 . 5 . 1   |  |  |  |  |  |
| Obtain DNS server address automatically                                                                                                    |                     |  |  |  |  |  |
| Use the following DNS server addresses:                                                                                                    |                     |  |  |  |  |  |
| Preferred DNS server:                                                                                                    | 192 . 168 . 5 . 1   |  |  |  |  |  |
| Alternate DNS server:                                                                                                    |                     |  |  |  |  |  |
| Validate settings upon exit Advanced                                                                                                    |                     |  |  |  |  |  |
|                                                                                                    | OK Cancel           |  |  |  |  |  |

2. Please enable the DHCP on PC2 or configure the static IP on PC2 like below:

| Internet Protocol Version 4 (TCP/IPv4) Properties                                                                     |                                                                      |  |  |  |  |  |  |  |
|----------------------------------------------------------------------------------------------------|----------------------------------------------------------------------|--|--|--|--|--|--|--|
| General                                                                                                    |                                                                      |  |  |  |  |  |  |  |
| You can get IP settings assigned autom<br>this capability. Otherwise, you need to<br>for the appropriate IP settings. | natically if your network supports<br>ask your network administrator |  |  |  |  |  |  |  |
| Obtain an IP address automaticall                                                                                     | у                                                                    |  |  |  |  |  |  |  |
| Ose the following IP address:                                                                                         |                                                                      |  |  |  |  |  |  |  |
| IP address:                                                                                                    | 192 . 168 . 6 . 19                                                   |  |  |  |  |  |  |  |
| Subnet mask:                                                                                                    | 255 . 255 . 255 . 0                                                  |  |  |  |  |  |  |  |
| Default gateway:                                                                                                    | 192.168.6.1                                                          |  |  |  |  |  |  |  |
| Obtain DNS server address autom                                                                                       | Obtain DNS server address automatically                              |  |  |  |  |  |  |  |
| ─● Use the following DNS server add                                                                                   | resses:                                                              |  |  |  |  |  |  |  |
| Preferred DNS server:                                                                                                 | 192 . 168 . 6 . 1                                                    |  |  |  |  |  |  |  |
| Alternate DNS server:                                                                                                 | · · ·                                                                |  |  |  |  |  |  |  |
| Validate settings upon exit Advanced                                                                                  |                                                                      |  |  |  |  |  |  |  |
|                                                                                                    | OK Cancel                                                            |  |  |  |  |  |  |  |

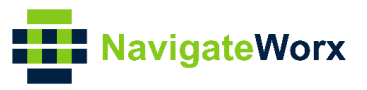

## 4. Test

#### Test on PC1:

1. PC1 communicate with Internet via Master Router.

| Administrator: Command Prompt - tracert 8.8.8.8                                                                                                    | - |  | × |  |  |
|----------------------------------------------------------------------------------------------------|---|--|---|--|--|
| C:\Users\Administratorping 8.8.8.8                                                                                                    |   |  | ŕ |  |  |
| Pinging 8.8.8.8 with 32 bytes of data:<br>Reply from 8.8.8.8: bytes=32 time=98ms TTL=40<br>Reply from 8.8.8.8: bytes=32 time=52ms TTL=40<br>Reply from 8.8.8: bytes=32 time=58ms TTL=40<br>Reply from 8.8.8: bytes=32 time=51ms TTL=40 |   |  |   |  |  |
| Ping statistics for 8.8.8.8;<br>Packets: Sent = 4, Received = 4, Lost = 0 (0% loss),<br>Approximate round trip times in milli-seconds:<br>Minimum = 51ms, Maximum = 98ms, Average = 64ms                                               |   |  |   |  |  |
| C:\Users\Administrator>tracert 8.8.8.8                                                                                                    |   |  |   |  |  |
| Tracing route to google-public-dns-a.google.com [8.8.8.8]<br>over a maximum of 30 hops:                                                                                                    |   |  |   |  |  |
| 1 1 ms 1 ms 1 ms navigateworx.router [192.168.5.2]<br>2 85 ms 89 ms 130 ms bogon [172.29.5.17]<br>3 *                                                                                                    |   |  |   |  |  |

2. Remove the ethernet cable between Master router and Switch, PC1 will access to Internet via Backup Router.

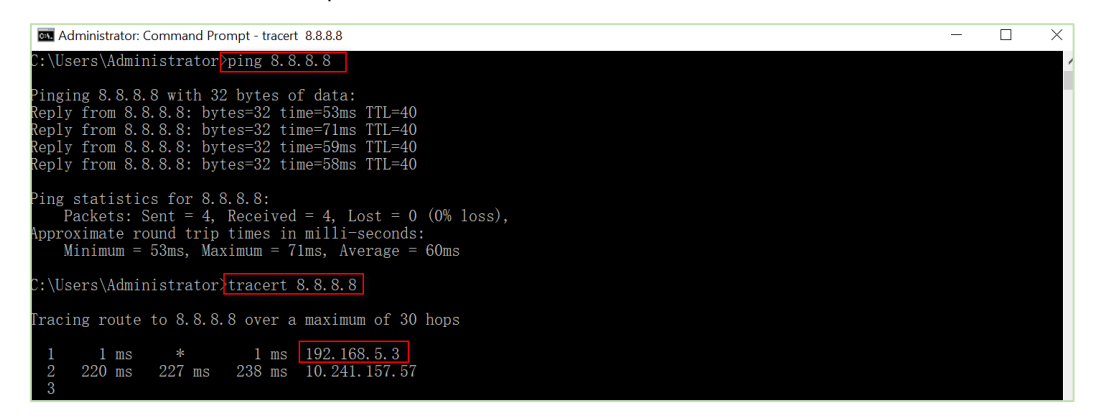

3. Inserted back the ethernet cable, PC1 will access to Internet again via Master Router.

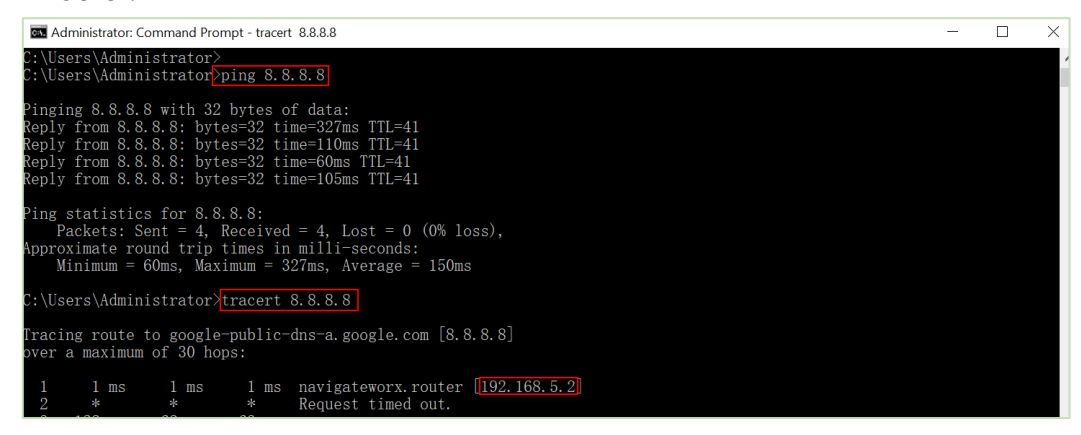

4. Test successfully.

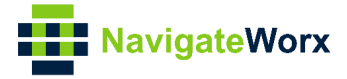

#### Test on PC2:

1. PC2 communicate with Internet via Master Router.

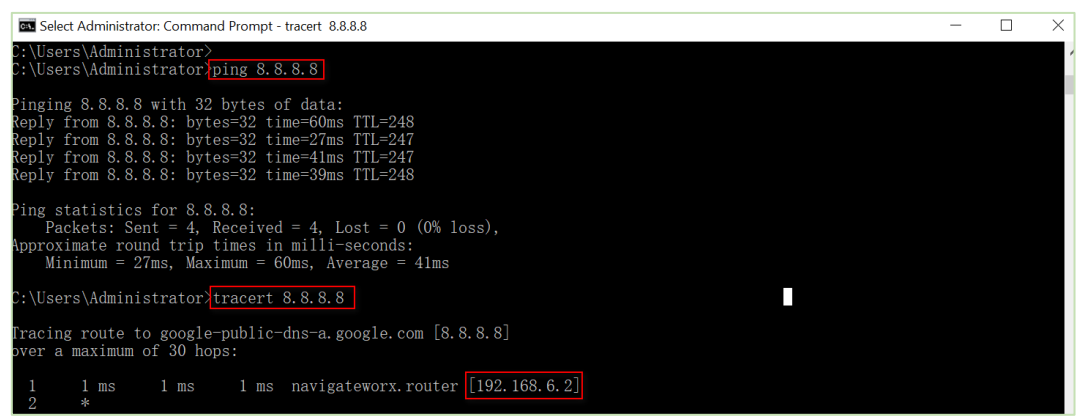

2. Remove the ethernet cable between Master router and Switch, PC2 will access to Internet via Backup Router.

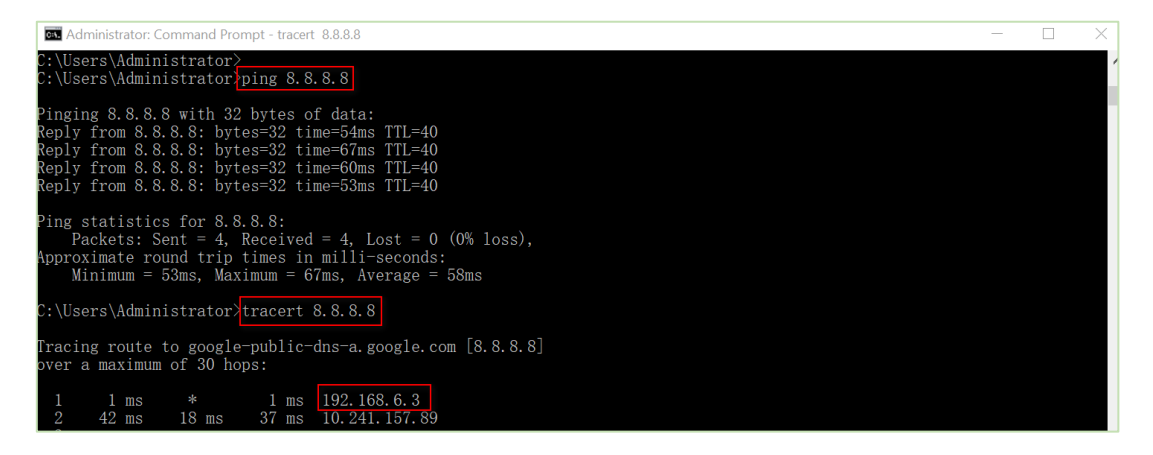

3. Inserted back the ethernet cable, PC2 will access to Internet again via Master Router.

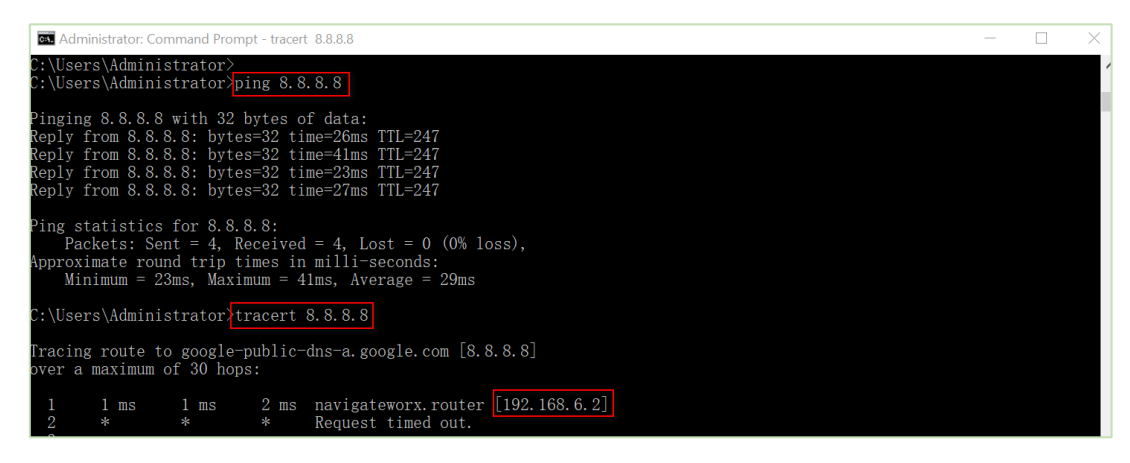

4. Test successfully.